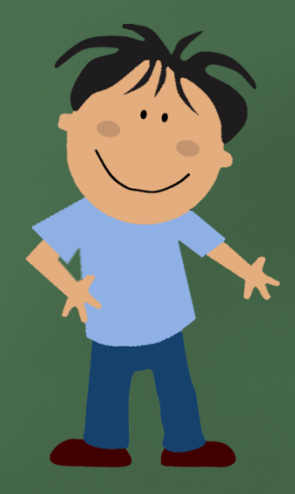

# How do you launch the "Technology-Enhanced" Assessments?

## The Opening Screen

Start by clicking on the "Technology-Enhanced" Assessments icon

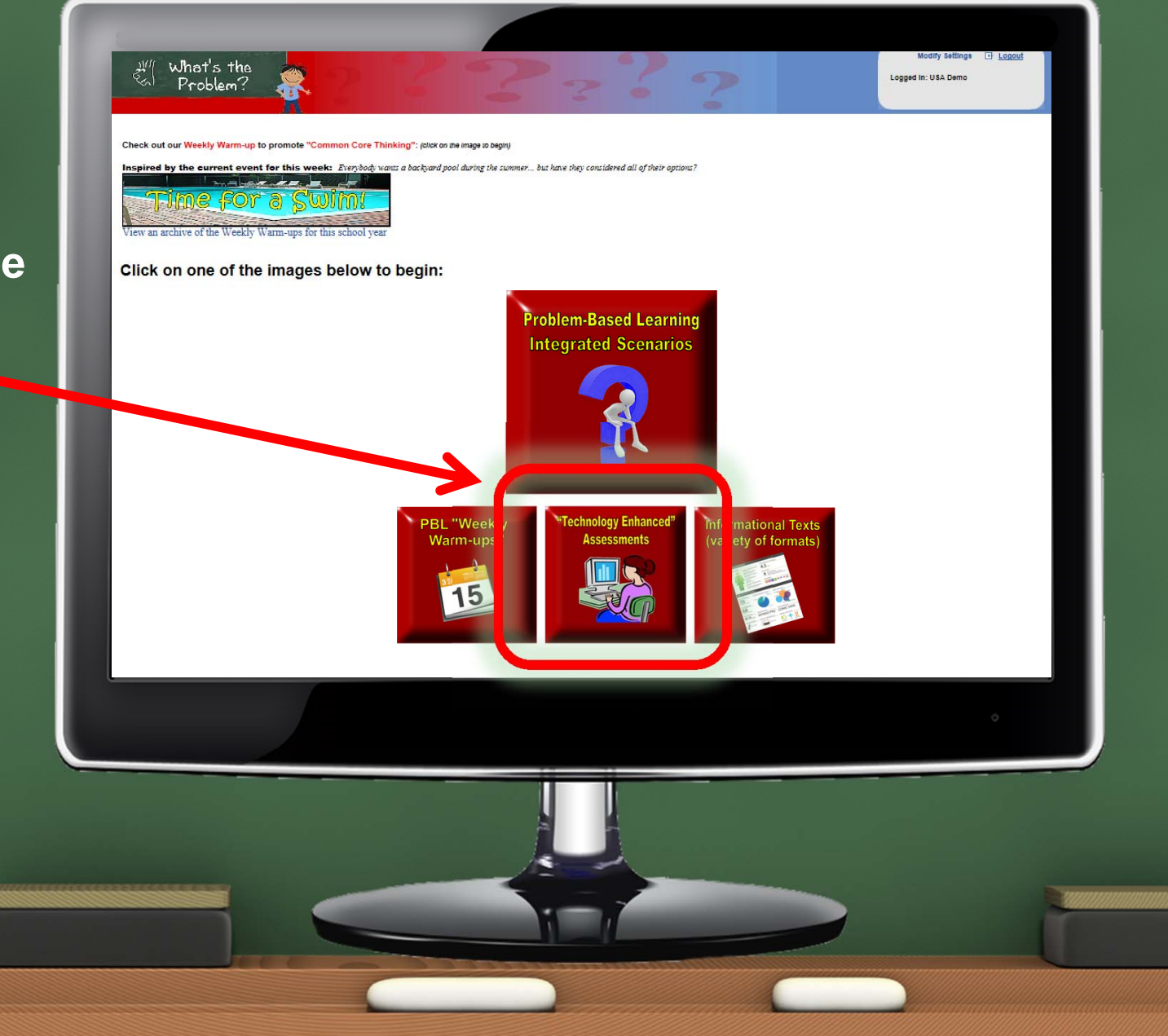

## Reviewing the "Instant Results"

Make your choice of "Technology-Enhanced Assessments from the list

### What's the Problem?

"Technology-Enhanced" Assessments

Review the "Instant Results" of an assessment that is being taken

Review the results and analysis of a completed exam

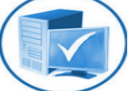

Click on a "Technology Enhanced" assessments to review and launch for your students:

#### <u>MATH</u>

#### 3rd Grade

Operations and Agebraic Thinking Number and Operations (in Base 10) Numbers and Operations (Fractions) Measurements and Data Geometry

#### 4th Grade

Operations and Agebraic Thinking Number and Operations (in Base 10) Numbers and Operations (Fractions) Measurements and Data Geometry

#### 5th Grade

Operations and Agebraic Thinking Number and Operations (in Base 10) Numbers and Operations (Fractions) Measurements and Data Geometry

#### LANGUAGE ARTS

#### 3rd Grade

Reading: Literature Reading: Informational Text Reading: Foundational Skills Language

4th Grade Reading: Literature Reading: Informational Text Reading: Foundational Skills Language

#### 5th Grade Reading: Literature

Reading: Informational Text Reading: Foundational Skills Language

6th Grade Reading: Literature Reading: Informational Text

## Selecting a "Technology Enhanced" Assessment – 3 Options

You have 3 main options.

"View It" – review the questions on the exam

"Try It" – take the exam from the student's POV

"Launch It" – have your students take

the exam

online.

What's the Print | 🐨 Save to Word 🐨 Save as my own Launching Page - 3.G Introduction 3rd Grade - Math - Geometry View It -- review the questions on the exam Try It -- take the exam from the student's point-of-view Launch It -- have your students take the exam online After you have launched an exam: review the "Instant Results" as it is being taken | see the results and run analysis once it is completed Customize exam or combine multiple exams

## Launching a "Technology Enhanced Assessment" - Launch It

Clicking on "Launch It" will launch your selected exam so your students can take the exam online.

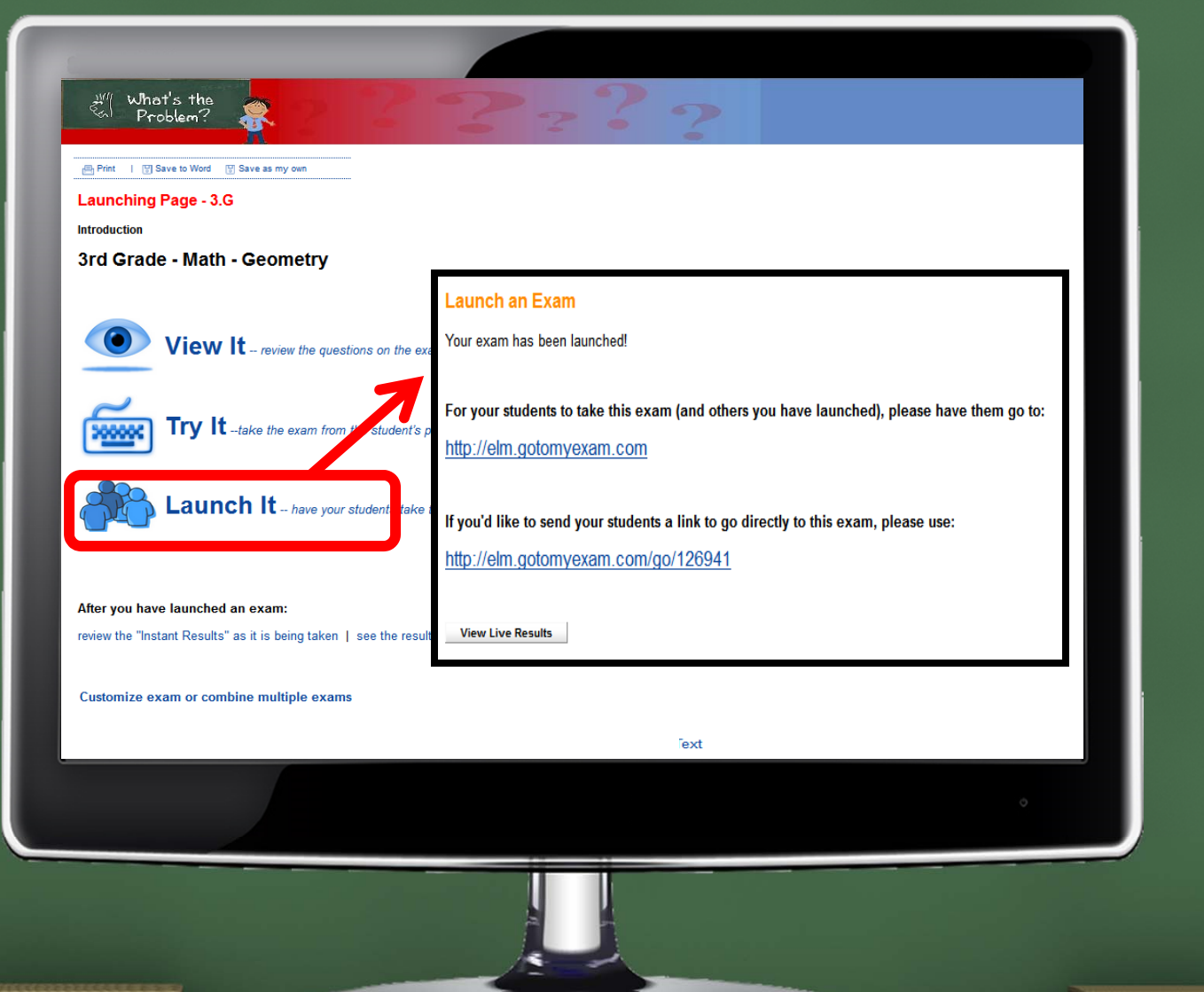

## Launching a "Technology Enhanced Assessment" - Launch It

For your students to take this exam (and others you have launched), please have them go to:

http://elm.gotomyexam.com

If you'd like to send your students a link to go directly to this exam, please use:

http://elm.gotomyexam.com/go/126941

You will have the choice of sending a link for a specific exam or a link that lists of all of your available exams.